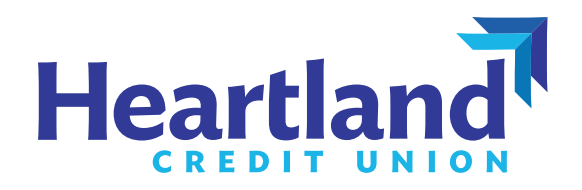

# **Heartland How-To**

Registering for online banking and linking external accounts

## **Register for Online Banking**

1. Download Heartland Credit Union's mobile app or go to **www.heartlandcu.org/login** and click "Register." Follow the instructions to complete your registration.

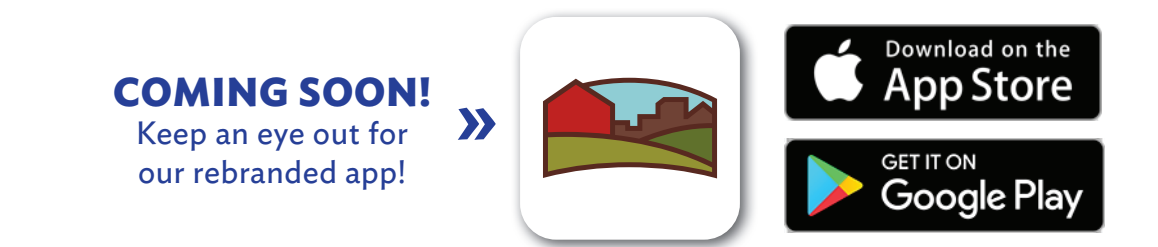

## Link an External Account Using Mobile Banking

- 1. Login to your Heartland account and navigate to the Transfer menu.
- 2. Swipe left and select "Add Account."

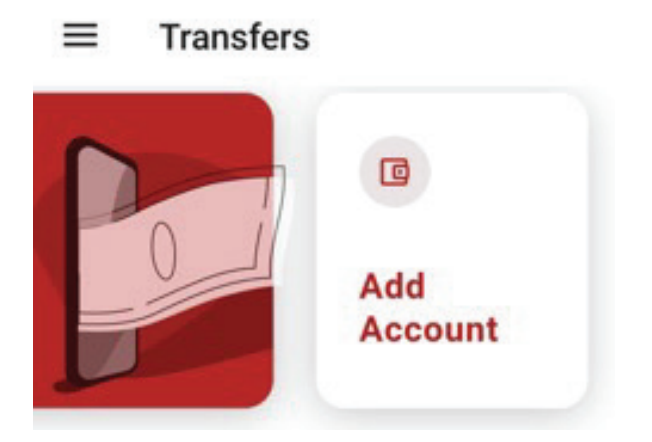

3. Choose "External Account."

#### External account

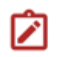

Add an account manually

>

Enter your account number and routing number. Verification can take up to 3 days. 4. Enter your external account information. Micro deposits will be made to your external account within two to three (2-3) days. Retrieve the dollar amounts from your external account. These amounts will be used to verify the external account and complete the linking process.

|  | PENDING          | Confirm 🖉 🗇 |
|--|------------------|-------------|
|  | First Deposit *  | 0.00        |
|  | Second Deposit * | 0.00        |

Once the verification step is completed, the external account will be available to use as a payment account. **Please note:** transfers may take up to three (3) business days to complete. An estimated date will be provided prior to authorizing the transfer.

### Link an External Account Using Desktop Banking

- 1. Login to your Heartland account and navigate to the Transfer menu.
- 2. In the transfer menu, select the "To Account" dropdown box. Scroll to the bottom and find "Add an Account."

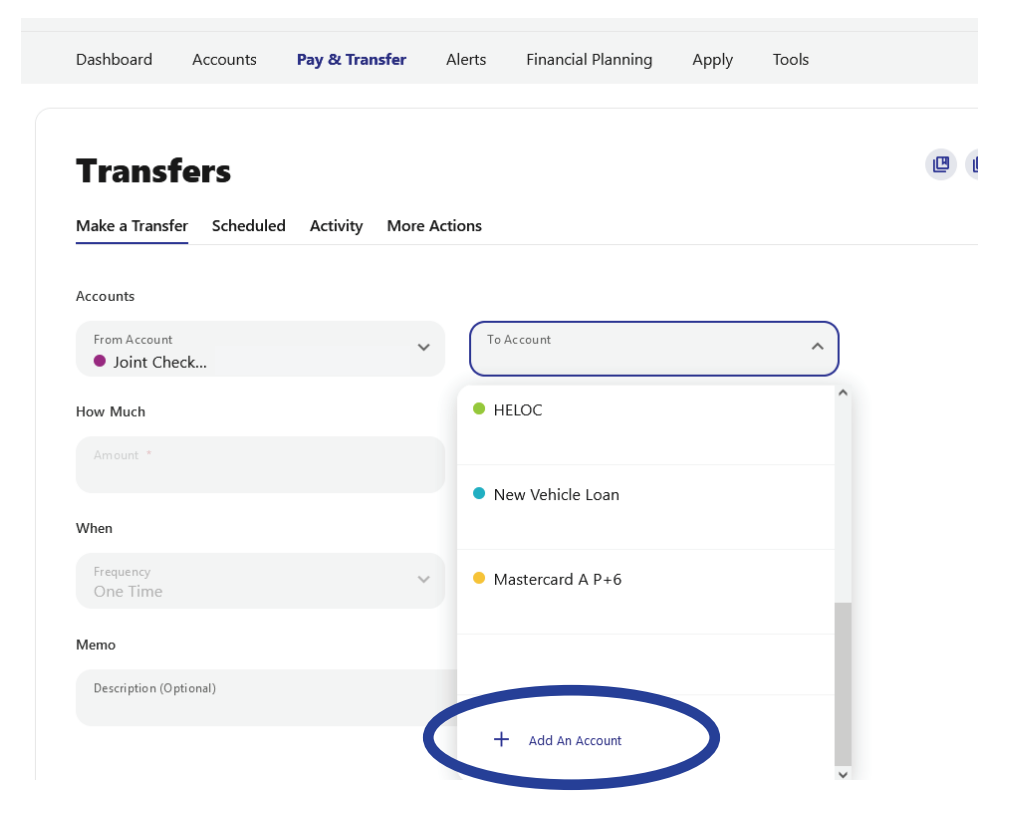

3. Select "External Account."

#### **External account**

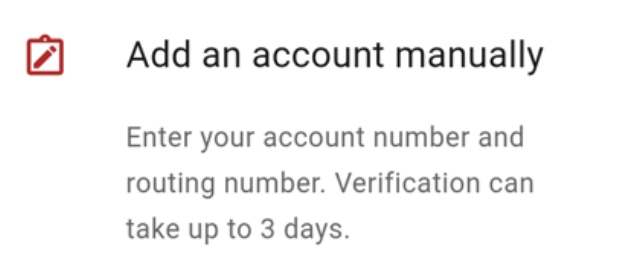

>

4. Enter your external account information. Micro deposits will be made to your external account within two to three (2-3) days. Retrieve the dollar amounts from your external account. These amounts will be used to verify the external account and complete the linking process.

|  | PENDING          | Confirm 🖉 🗇 |
|--|------------------|-------------|
|  | First Deposit *  | 0.00        |
|  | Second Deposit * | 0.00        |

Once the verification step is completed, the external account will be available to use as a payment account. **Please note:** transfers may take up to three (3) business days to complete. An estimated date will be provided prior to authorizing the transfer.